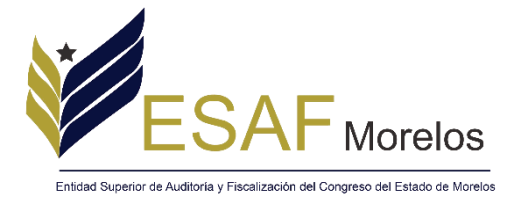

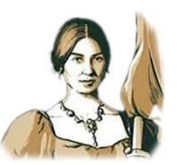

## Guía para realizar la realizar las Declaraciones de Situación Patrimonial y de Intereses a través del Sistema de gestión para declaraciones patrimoniales

Introducción. La presente guía, tiene por objeto orientar y facilitar a los sujetos obligados a la presentación de la declaración de situación patrimonial y de posible conflicto de interés, a través de la plataforma denominada "Sistema de gestión para declaraciones patrimoniales", el cual integra los formatos de las declaraciones en sus modalidades de inicio, modificación y conclusión del encargo. Dicho sistema es únicamente aplicable para los servidores públicos adscritos al Congreso del Estado de Morelos y a la Entidad Superior de Auditoría y Fiscalización del Congreso del Estado de Morelos.

Así mismo, se hace el recordatorio que de acuerdo a lo publicado en el DOF el pasado 24 de diciembre de 2019, indica: "... los servidores públicos de nivel estatal y municipal que no se encontraban obligados a presentar declaración de situación patrimonial y de intereses hasta antes del 19 de julio de 2017, deberán presentar a más tardar su primer declaración en el año 2021, en el periodo señalado en la fracción II del artículo 33 de la Ley General de Responsabilidades Administrativas"..., por lo que los sujetos obligados permanecen sin modificación hasta el día de la emisión de la presente guía.

## I. DESCARGA DEL FORMATO PARA EL LLENADO DE LA DECLARACIÓN PATRIMONIAL.

RRAY LIBEP

## \*Ocupar Google Chrome

I.1.- Ingresa en el enlace <u>https://www.esaf-morelos.gob.mx/index.php/funciones/declaracion-patrimonial</u>

## Descargar Formatos Inicio Modificación Conclusión

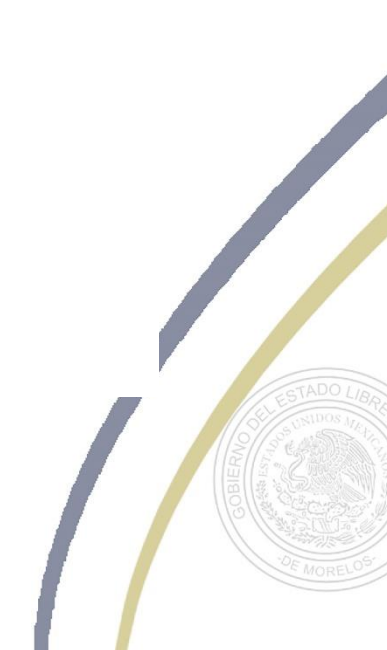

Calle Cecilio A. Róbelo S/N, Col. Del Lago, C.P. 62460, Cuernavaca Morelos. Conmutador / Fax 01 (777) 4827350 www.esaf-morelos.gob.mx

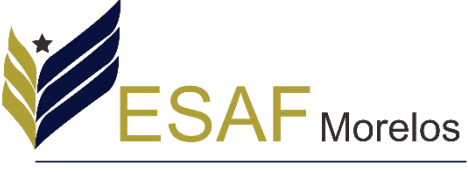

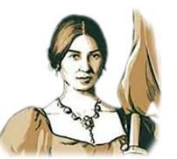

Entidad Superior de Auditoría y Fiscalización del Congreso del Estado de Morelos

I.2.- Dar clic en la declaración que se desee presentar y automáticamente se abrirá el formato correspondiente en la siguiente ventana.

| Declaración Conclusion 201 | 3-02 1 / 19                                                                                                    | ¢ | Ŧ | ē          |
|----------------------------|----------------------------------------------------------------------------------------------------|---|---|------------|
|                            | SFP<br>secretaría de<br>La función pública                                                                                                    |   |   |            |
|                            | SECRETARÍA DE LA FUNCIÓN PÚBLICA<br>Subsecretaría de Responsabilidades Administrativas<br>y Contrataciones Públicas<br>Dirección General de Responsabilidades<br>y Situación Patrimonial |   |   |            |
|                            | Declaración Patrimonial y de Intereses                                                                                                    | I |   | (†)<br>(†) |
|                            | Modificación                                                                                                    |   |   | -          |
|                            | A T LIDLIN                                                                                                    |   |   |            |

1.3.- Descender a lo largo del formato, donde el usuario podrá ir encontrando la información que deberá vaciar hasta completar el llenado de la declaración correspondiente. (Recuerda tener todos tus documentos a la mano).

| onclusion 2013-02                                                   | 4,                                                                                    |                                          |                               | ¢ | Ŧ  | ÷ |
|---------------------------------------------------------------------|---------------------------------------------------------------------------------------|------------------------------------------|-------------------------------|---|----|---|
| BAJO PROTESTA DE DA PONCION POE<br>32 Y 33 DE LA LEY GENERAL DE REI | EIGA:<br>PRESENTO A USTED MI DECLARACIÓN DE SITUAC<br>PONSABILIDADES ADMINISTRATIVAS. | IÓN PATRIMONIAL Y DE INTERESES, CONFORME | LO DISPUESTO EN LOS ARTÍCULOS |   |    |   |
| Declaración Patrii<br>y de Interese<br>Modificación                 | nonial<br>S<br>I                                                                      | 1 07 2020<br>Día Mes Año                 |                               |   |    |   |
|                                                                     | DATOS GENERALES                                                                       | DEL DECLARANTE                           |                               |   |    |   |
| Nombre (s)                                                          | Primer apellido                                                                       | Segundo apellido                         |                               |   |    |   |
|                                                                     |                                                                                       |                                          |                               |   |    |   |
|                                                                     | 01100                                                                                 | PEQUONOOL                                |                               |   |    |   |
|                                                                     | CURP                                                                                  | RFC/HOMOCLA                              | WE                            |   |    | ĺ |
|                                                                     |                                                                                       |                                          |                               |   |    |   |
| Correo Electrónico Institucional                                    |                                                                                       | Correo Electrónico alterno               |                               |   |    |   |
| ESTADO CIVIL                                                        | RÉGIMEN MATRIMON                                                                      | IAL País donde nació                     | Nacionalidad                  |   |    |   |
| Casado (a)                                                          | nión Libre Sociedad Conyugal                                                          |                                          |                               |   |    |   |
| Divorciado (a)                                                      | udo (a) Separación de Bienes                                                          | Entidad donde nació                      | Número de Celular             |   |    |   |
| Soltero (a)                                                         |                                                                                       |                                          |                               |   |    |   |
| DOMICILIO                                                           | L                                                                                     | ugar donde se ubica: México              | Extranjero                    |   |    |   |
| Domicilio Particular: calle, núme                                   | ro exterior e interior                                                                |                                          |                               |   |    |   |
| Localidad o Colonia                                                 |                                                                                       | Entidad Federativa                       |                               |   |    | + |
| Municipio o Alcaldía                                                |                                                                                       | Código Postal                            |                               |   | L, |   |
| Teléfono (particular, incluir clav                                  | lada)                                                                                 |                                          |                               |   |    |   |
|                                                                     |                                                                                       |                                          | HOJA 1 de 15                  |   |    |   |

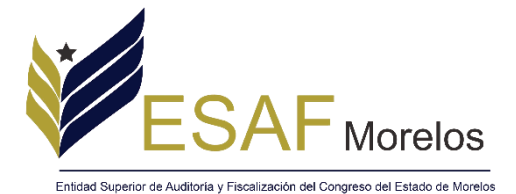

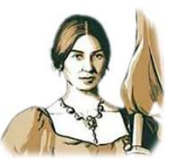

I.4.- Una vez que se concluya con el llenado del formato, se dará clic en el ícono de imprimir, el cual se encuentra en la parte superior derecha de la pantalla.

| Declaración Conclusion                                 | n 2013-02                                                                                                    | 1 / 19                                                                        |                                               | Ċ                                                                       | ± ē                              |
|--------------------------------------------------------|----------------------------------------------------------------------------------------------------|-------------------------------------------------------------------------------|-----------------------------------------------|-------------------------------------------------------------------------|----------------------------------|
|                                                        | SEP<br>secretaría de<br>la función públic                                                                                                    |                                                                               |                                               |                                                                         |                                  |
|                                                        | SECRETARÍA DE LA<br>Subsecretaría de Respon<br>y Contratao<br>dirección Genera<br>y Situació                                                                                          | SABILIDADES<br>SABILIDADES<br>CIONES PÚBL<br>1 DE RESPONSAR<br>Nº PATRIMONIAL | N PÚBLICA<br>Administrat<br>ICAS<br>Silidades | IVAS                                                                    |                                  |
|                                                        | Declaración Pat                                                                                                    | trimonial y                                                                   | de Intereses                                  |                                                                         |                                  |
|                                                        | Мо                                                                                                    | odificación                                                                   |                                               | _                                                                       | •                                |
| I.5 Se desplega<br>menú "Destino",<br>la opción "Guard | urá automáticamente una vent<br>dando un clic izquierdo, se des<br>lar como PDF"                                                                                                    | Y LIBEP<br>ana emerş<br>plegará ur                                            | gente, dond<br>nsub-menú,                     | e el usuario deb<br>en el cual se deb                                   | perá ubicar el<br>pe seleccionar |
|                                                        | SFP<br>Is PONCOR POPULA                                                                                                    |                                                                               | Imprimir<br>Destino                           | 19 hojas de papel                                                       |                                  |
|                                                        | SECRETARÍA DE LA FUNCIÓN PÚBLICA<br>Subsecretaría de Responsabilidades Administrati<br>y Contrataciones Públicas<br>Dirección (Enbrad de Responsabilidades<br>y situación Patrimonial | IVAS                                                                          | Copias<br>Más opciones de configu             | Guardar como PDF<br>Guardar en Google Drive<br>Ver más<br>1<br>ración ~ |                                  |
|                                                        | Declaración Patrimonial y de Intereses                                                                                                    |                                                                               |                                               |                                                                         |                                  |
|                                                        | Modificación                                                                                                    |                                                                               |                                               |                                                                         |                                  |
|                                                        | 115                                                                                                    |                                                                               |                                               |                                                                         |                                  |

Horarios de atención en la SFP en días hábiles de 9:00 a 18:00 horas

Cancela

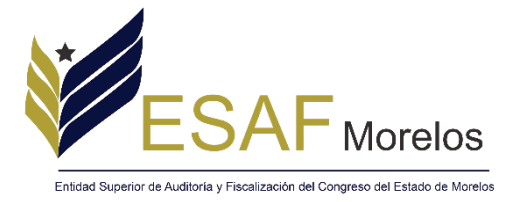

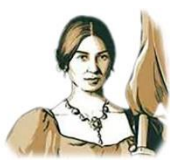

I.6.- Dar clic en Guardar para tener nuestro formato completo, de esta forma se descargará en el equipo de cómputo, en la ubicación que el usuario designe para tal efecto.

|              | SFP<br>ISCRETARIA DE<br>LA FUNCIÓN FUBLICA                                                                                                    | Î Imprimir<br>Destino          | 19 página<br>Guardar como PDF 👻 | s      |
|--------------|----------------------------------------------------------------------------------------------------|--------------------------------|---------------------------------|--------|
|              | SECRETARÍA DE LA FUNCIÓN PÚBLICA<br>Subsecretaría de Responsabilidades Administrativas<br>y Contrataciones públicas<br>Dirección General de Responsabilidades<br>y situación Patrimonial                                                                                                    | Páginas<br>Páginas por hoja    | Todos 👻<br>1 👻                  |        |
|              | Declaración Patrimonial y de Intereses<br>Modificación                                                                                                    |                                |                                 |        |
|              | MÉXICO<br>La destanción de modificación de situación partimiental de los serviciones pólicios, deba presentense en el formato para mento por medios<br>mentos de consumicación meteritaria, utilizando inciententes el estelema Discutarión (el 19 y Jolio por concepción, une el aspectanto de que no esta<br>internet en la policitaria otros estudures al dense to talença de tracerla de la construcción con la calecante<br>el presente hermato. La dirección de internet es: service/declamante gob maxi<br>el presente hermato. La dirección de internet es: service/declamante gob maxi                                                                                                    |                                | 4                               |        |
|              | The la Cludad de Malaco En la Cludad de Malaco En la Cludad En la Cludad de Malaco En la Cludad En la Cludad En la |                                | Guardar Cancelar                |        |
| II. RI       | EGISTRO EN EL SISTEMA DE GESTIÓN PAF                                                                                                    | RA DECLARACI                   | ONES PATRIMO                    | NIALES |
| II.1Ingresar | en la siguiente Liga <u>https://esafmorelos.d</u>                                                                                                    | dns.net:8443/                  | y da clic en regis              | strar. |
|              | ESAF                                                                                                    | Morelos                        |                                 |        |
|              | Entidad Superior de Auditoria y Fiscalización del Co<br>Sistema de ge<br>para declaraciones pa                                                                                                    | estion                         | s                               |        |
|              | Usuario                                                                                                    |                                |                                 |        |
|              | Registrar<br>Recuperar contraseñ                                                                                                    | Ingresar<br>a                  |                                 |        |
|              | Soporte técnico Número de teléfono <u>777 482 7351</u> , y corre                                                                                                    | o <u>patrimonial@esaf-more</u> | <u>elos.gob.mx</u>              |        |

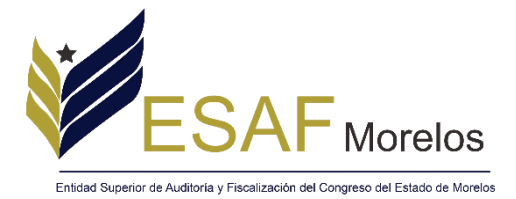

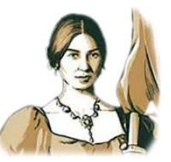

II.2.- Completar el formulario con los datos personales y dar clic en Aceptar.

| Datos de registro     |     |    |         |          |
|-----------------------|-----|----|---------|----------|
| Nombre Completo*      |     |    |         |          |
| Dependencia *         |     |    |         |          |
| Teléfono Móvil        |     |    |         |          |
|                       |     |    |         |          |
| Telefono de oficina * |     |    |         |          |
| Email *               |     |    |         |          |
|                       |     |    |         |          |
|                       |     |    | Aceptar | Cancelar |
| QL                    | IEN | ĽŊ | •LA•    | 12       |

II.3.- Revisar el correo electrónico que fue registrado en el paso anterior, en el cual se podrá conocer las credenciales de acceso y una vez que se tengan estos datos, dar clic en el enlace de acceder al sistema.

| ERRAY LIBERTAD                                                                             |
|--------------------------------------------------------------------------------------------|
| Bienvenida                                                                                 |
| stimado: Prueba                                                                            |
| lemos recibido la solicitud de registro, tus datos temporales de acceso al sistema son:    |
| usuario:<br>bassword:                                                                      |
| Por tu seguridad se te solictara cambiar esta contraseña al momento de que inicies sesión. |
| accesar al sistema                                                                         |
|                                                                                            |

II.4.- Se abrirá nuevamente la ventana de inicio de sesión donde se deberá ingresar los datos de accesos que fueron recibidos por correo electrónico descritos en el paso anterior y dar clic en ingresar.

| ESAF Morelos                                                                                           |
|----------------------------------------------------------------------------------------------------|
| Entidad Superior de Auditoria y Fiscalización del Congreso del Estado de Morelos<br>Sistema de gestion |
| para declaraciones patrimoniales                                                                       |
| Usuario                                                                                                |
| prueba@esaf-morelos.gob.mx                                                                             |
| Password                                                                                               |
|                                                                                                    |
| Registrar Ingresar                                                                                     |
| Recuperar contraseña                                                                                   |

Soporte técnico Número de teléfono 777 482 7351, y correo patrimonial@esaf-morelos.gob.mx

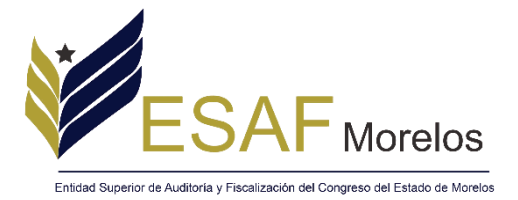

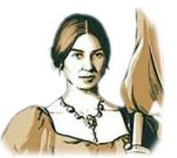

II.5.-Posicionarse en el Menú "Declaraciones", mismo que desplegará la opción de "Subir Declaración 2020" y dar clic.

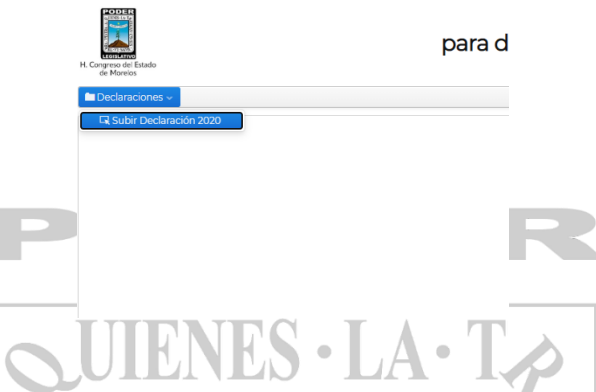

II.6.- En este apartado se deberá poner el año en el que se está declarando, seleccionar el tipo de declaración a presentar y dar clic en la opción "por favor seleccione un archivo PDF", donde se deberá buscar y seleccionar el archivo generado en el paso I.6, para posteriormente dar clic en el botón "aceptar".

| ERRAY LIBERTAD                        |         |
|---------------------------------------|---------|
| Prueba                                |         |
| Nombre completo                       |         |
| Prueba                                |         |
| Correo                                |         |
| prueba@esaf-morelos.gob.mx            |         |
| Teléfono                              |         |
| דדרד-דדר                              |         |
| Dependencia                           |         |
| Prueba                                |         |
| Año                                   |         |
| 2020                                  |         |
| Tipo de declaración                   |         |
| De conclusion                         |         |
| Por favor seleccione un archivo (pdf) |         |
| Cancelar                              | Aceptar |
|                                       |         |

II.7.- Una vez enviada la declaración es importante que el servidor público este al pendiente de su correo electrónico, ya que será a través de este medio por el que se notificará si existe algún inconveniente con el vaciado de su declaración o bien, se turnará en su caso, el acuse de recibido de la misma.

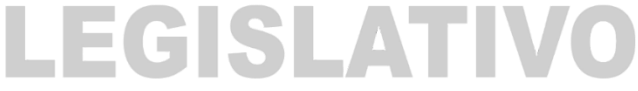

Datos de Contacto:

Correo: patrimonial@esaf-morelos.gob.mx Teléfono: 7774827351